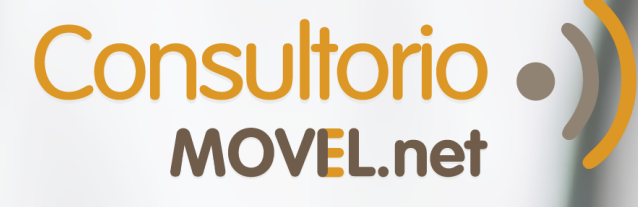

### ¿Cómo hacer interconsultas en el Centro de Lectura de Imágenes?

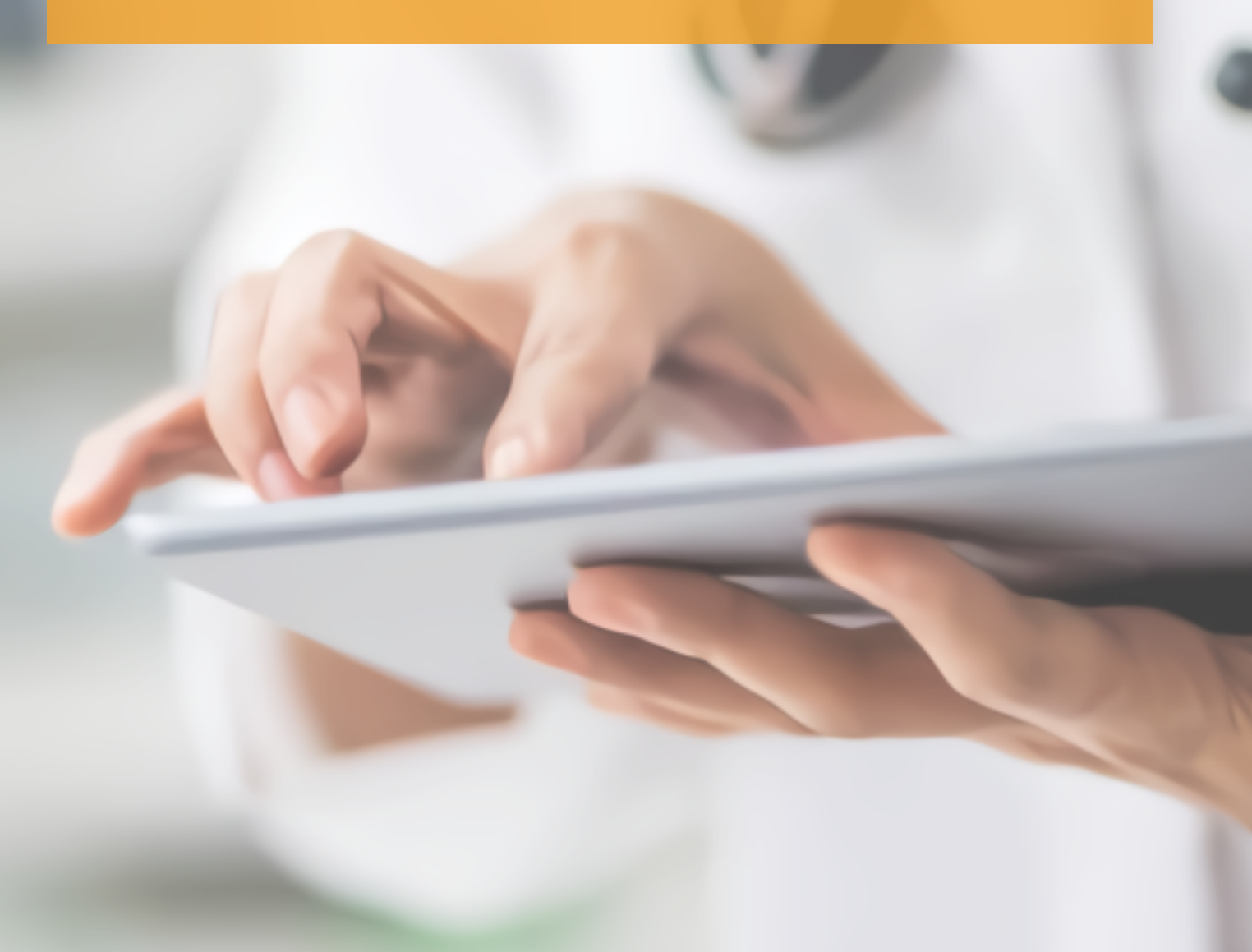

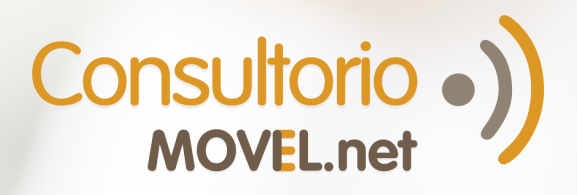

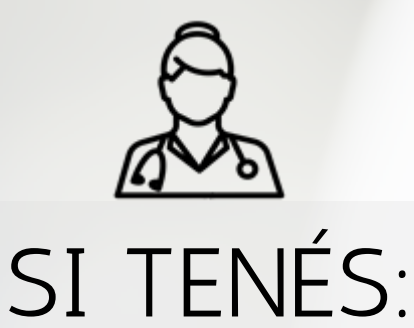

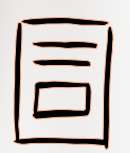

# SEGUÍ EN:

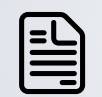

Las imágenes en Papel

página 1

Las imágenes en un archivo de PC

|   | Las imágenes en tu |
|---|--------------------|
| H | celular            |

🔗 Un link al estudio

Link, usuario y contraseña del paciente página 2

página 3

página 4

página 5

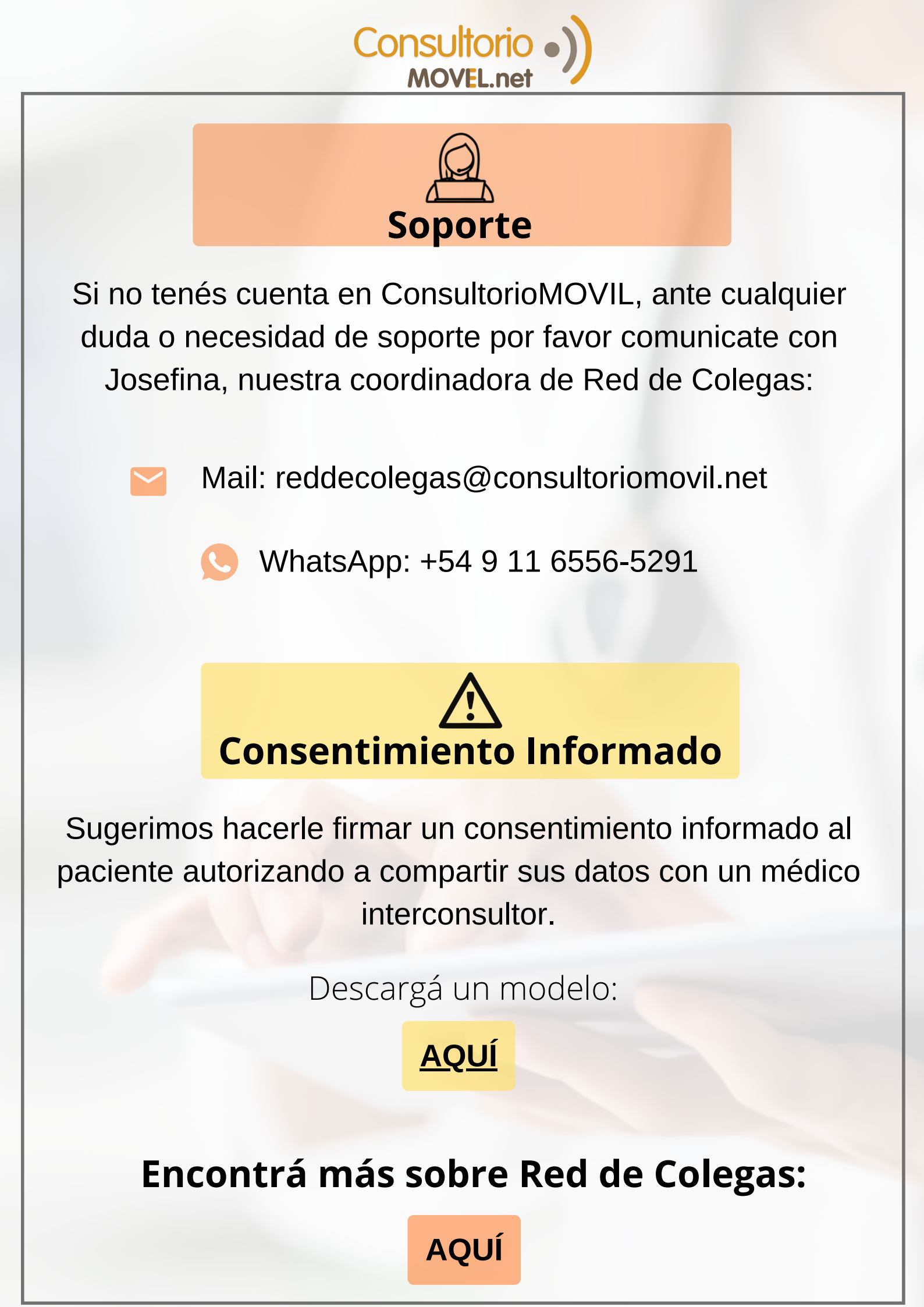

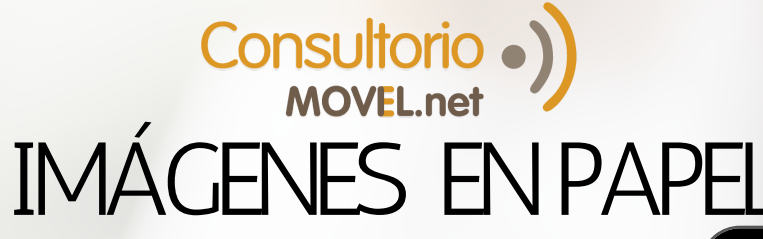

1

Entrá desde tu celular a **colegas.consultoriomovil.net** e ingresá tu usuario y contraseña.

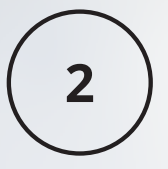

3

Escribí la interconsulta que deseas hacer.

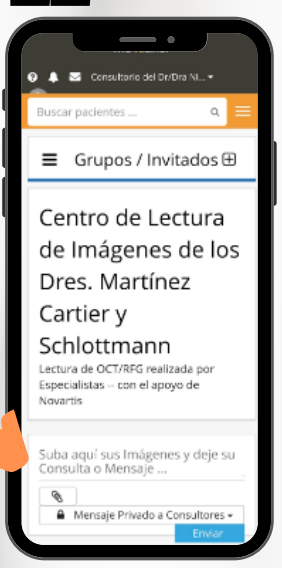

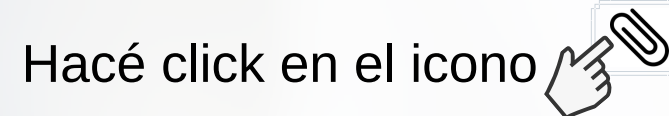

Luego seleccioná Cámara y sacá la foto al estudio.

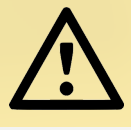

IMPORTANTE: Asegurate que la imagen se vea correctamente. Recomendamos sacarla en un lugar bien iluminado, sin utilizar flash.

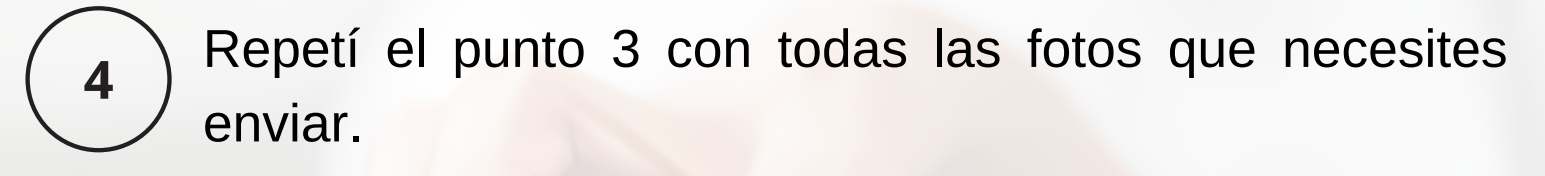

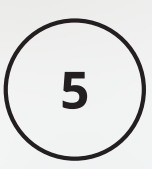

Hacé click en interconsulta.

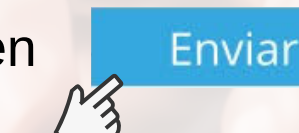

<mark>para confirma</mark>r tu

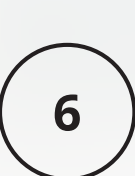

¡Listo! ¡En máximo 72 hs tu interconsulta será respondida! Serás notificado por email y podrás verlo dentro de tu ConsultorioMOVIL.

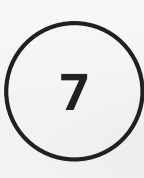

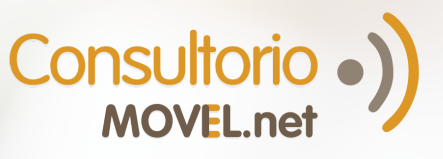

# IMÁGENES EN UN ARCHIVO DE PC

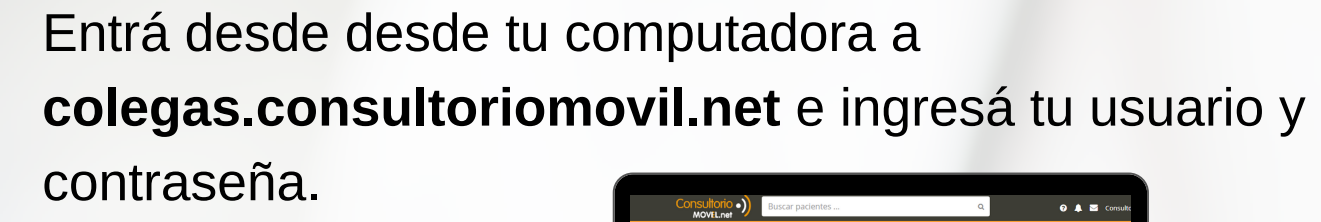

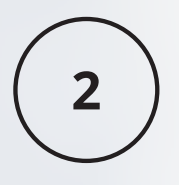

Escribí la interconsulta que deseas hacer.

|              | Grupos / Invitados                                               |                | ntro de l<br>es. Martí<br>ra de OCT/RFG n           | Lectura de<br>Înez Cartie<br>Balizada por Especia | Imágenes<br>r y Schlott<br>listas con el apoyo | de los<br>mann<br><sub>de Novartis</sub> |
|--------------|------------------------------------------------------------------|----------------|-----------------------------------------------------|---------------------------------------------------|------------------------------------------------|------------------------------------------|
| D<br>D<br>Ju | rres Aguilar y Sommerfie<br>rres. Marin y Rasumoff- D<br>Jan 111 | i<br>β<br>βuba | <b>cormick sofia</b><br>Neurologia<br>aquí sus Imág | enes y deje su Co                                 | nsulta o Mensaje                               |                                          |
| •            | CCIONES<br>Home<br>Crear Grupo / In                              |                |                                                     |                                                   |                                                | 4                                        |

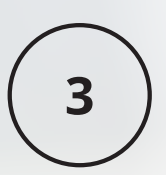

Hacé click en el icono

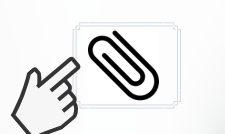

Luego seleccioná las imágenes y adjuntalas. Podés adjuntar hasta 10 a la vez.

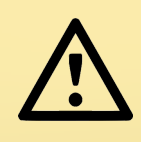

La demora en la carga dependerá de la velocidad de la conexión y del peso de los archivos (Las imágenes DICOM tardan más por ser más pesadas).

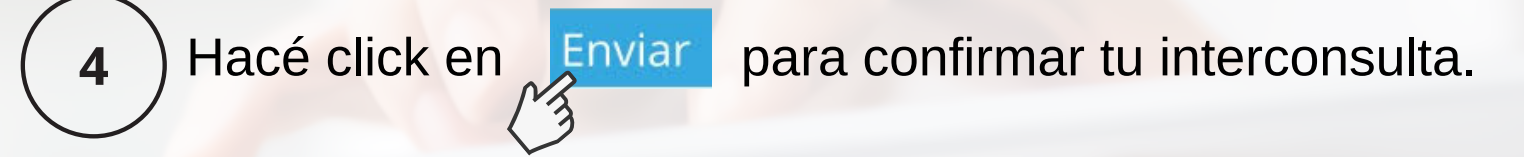

¡Listo! ¡En máximo 72 hs tu interconsulta será respondida! Serás notificado por email y podrás verlo dentro de tu ConsultorioMOVIL.

6

5

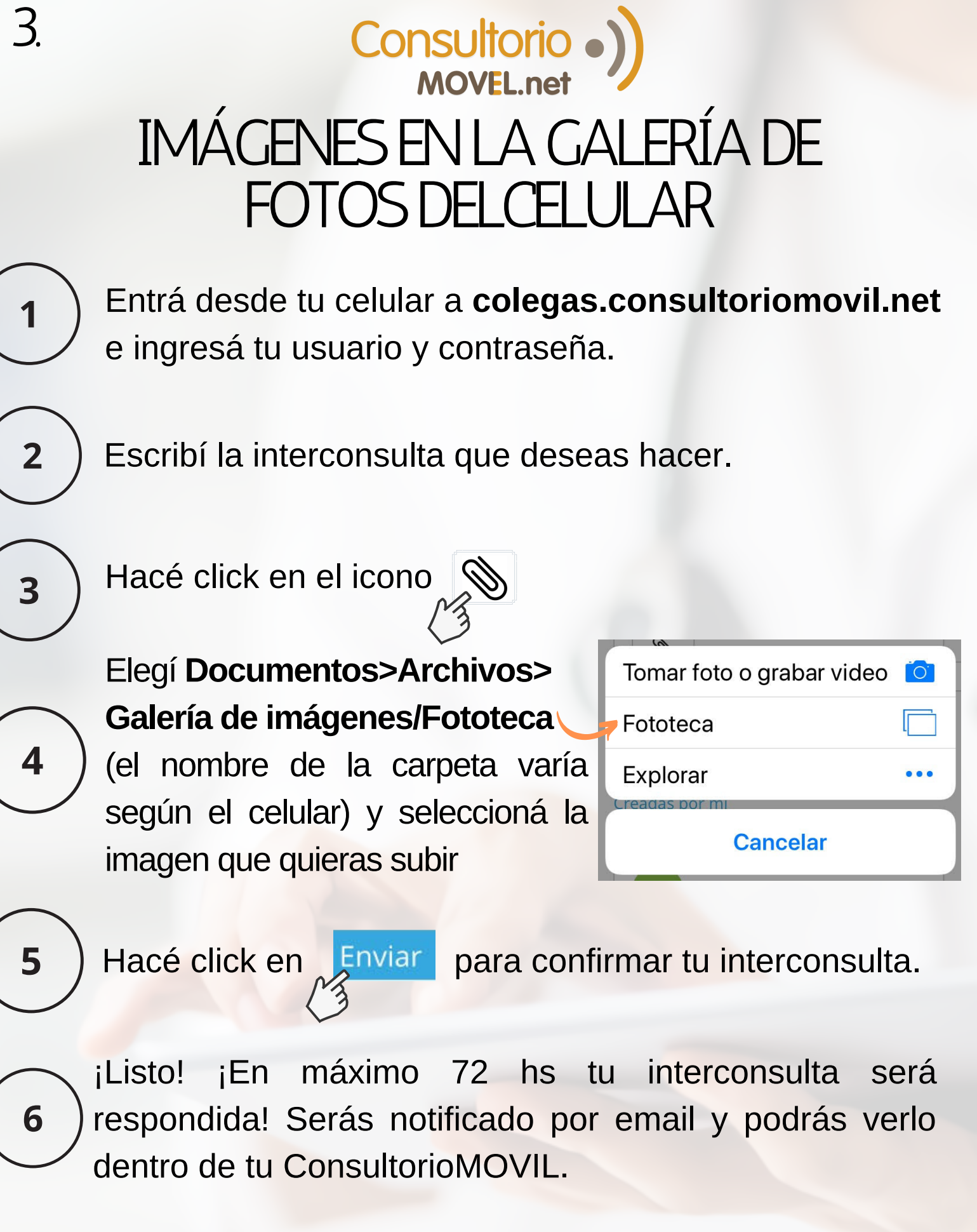

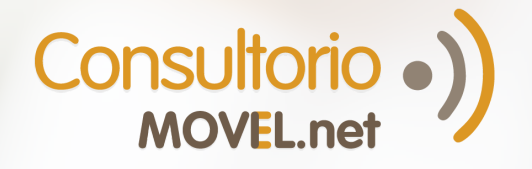

### LINK AL ESTUDIO

Entrá desde desde tu computadora a colegas.consultoriomovil.net e ingresá tu usuario y contraseña.

Escribí la interconsulta que deseas hacer.

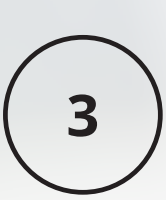

Copiá y pegá en el mismo comentario el link al visualizador del estudio.

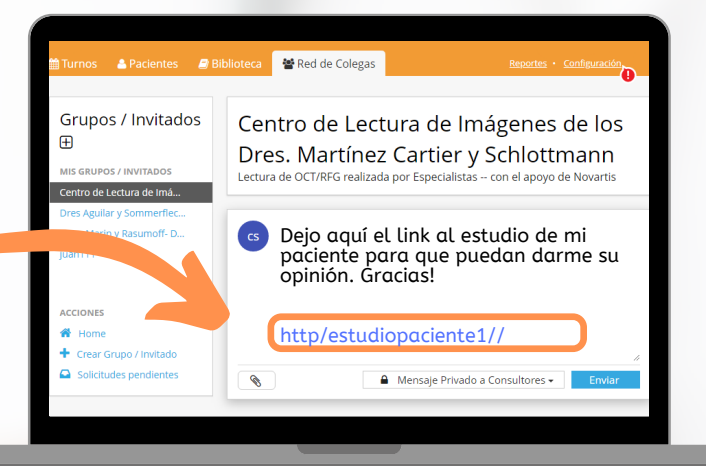

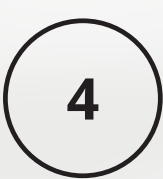

Hacé click en Enviar

para confirmar tu interconsulta.

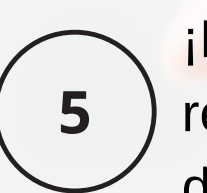

¡Listo! ¡En máximo 72 hs tu interconsulta será respondida! Serás notificado por email y podrás verlo dentro de tu ConsultorioMOVIL.

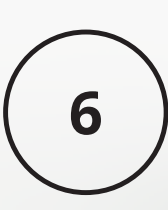

### Consultorio LINK, USUARIO Y CONTRASEÑA DEL PACIENTE PARA ACCEDER A SU ESTUDIO

Entrá desde desde tu computadora a colegas.consultoriomovil.net e ingresá tu usuario y contraseña.

3

5

Escribí la interconsulta que deseas hacer.

Copiá y pegá en el mismo comentario el link al visualizador del estudio junto con las credenciales de acceso del paciente.

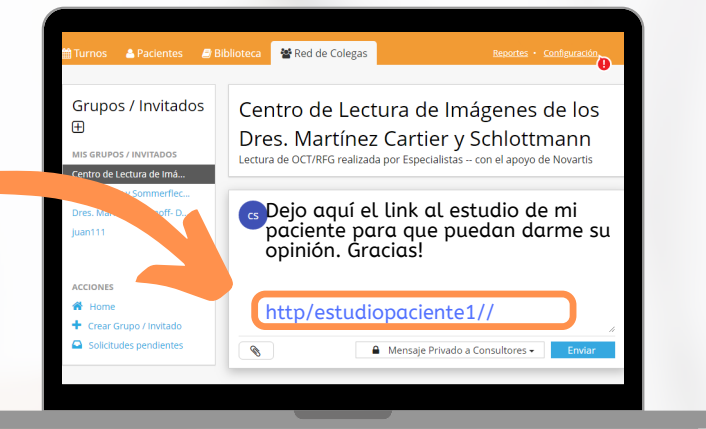

Hacé click en Enviar para confirmar tu interconsulta.

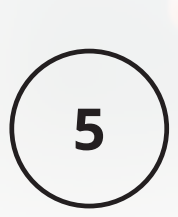

¡En máximo 72 hs tu interconsulta iListo! será respondida! Serás notificado por email y podrás verlo dentro de tu ConsultorioMOVIL.

6